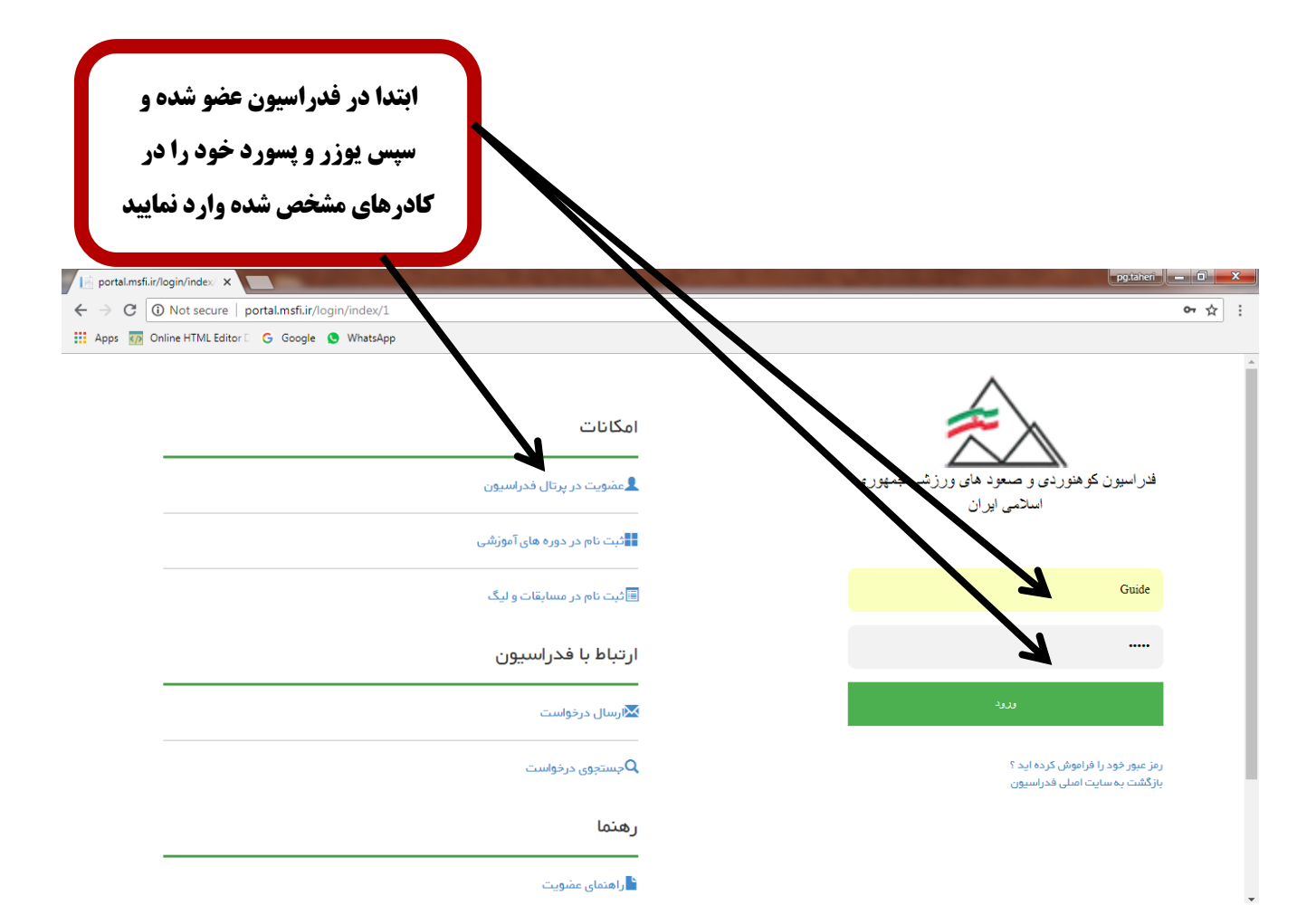

| <b>، ی عملیات های جاری را باز کنید</b>        | نابان       |                    |             |           |                     |                     |                                                                                                    |
|-----------------------------------------------|-------------|--------------------|-------------|-----------|---------------------|---------------------|----------------------------------------------------------------------------------------------------|
| Home Page - السلامي ايران × السلامي ايران ×   |             |                    |             |           |                     |                     | pg.taheri — 🗆 🗙                                                                                                    |
| Apps 7 Online HTML Editor G Google S WhatsApp |             |                    |             |           |                     |                     |                                                                                                    |
| امور پرتال 🔿                                  |             |                    |             |           | ىلامى ايران         | های ورزشی جمہوری ان | فدراسیون کوهنوردی و معود                                                                                                    |
| •                                             |             |                    |             |           | ات کلاس ها          | آخرين تغير          | نى كى كى<br>مىرى اسلى                                                                                                    |
|                                               | آخرين وضعيت | تاريخ برگزارى      | باشگاه      | استان     |                     | کلاس                | 🔸 عملیاتهای جاری                                                                                                    |
|                                               | مندور حكم   | 1395/10/23         |             | اليرز     | G                   | فبانی نجات فذ       | 💙 پشتیبانی                                                                                                    |
|                                               | مندور حکم   | 1388/03/23         |             | تېران     | بوزشى               | GPSکارگاه آه        | 💙 ارتباط با فدراسيون                                                                                                    |
|                                               | مندور حكم   | 1395/03/09         |             | تېران     |                     | کارآموزی برف        |                                                                                                    |
|                                               | مندور حكم   | 1395/03/09         |             | تبران     |                     | کارآموزی برف        |                                                                                                    |
|                                               | مندور حكم   | 1394/04/01         |             | تبران     | دهای ورزشی          | کارآموزی مىغو،      |                                                                                                    |
|                                               | قبلی 1 بعدی |                    |             |           | 5 سطر               | نمایش 1 تا 5 از     |                                                                                                    |
| اتفاقات جارى                                  |             |                    |             |           |                     | سوابق               |                                                                                                    |
|                                               |             | فاكتورها           | لیگ مسابقات | ىكرت كردە | مربی گری دوره های ش | كارآموزى            |                                                                                                    |
| درجوست های بار<br>portal.msfi.ir/#            |             | ‡⊥ تاريخ مىدور حكم |             | ، دوره    | ן דועב אַגלוע       | ≟↓ دوره             |                                                                                                    |
| 🚳 👩 🌮 🖄 🥭 其 🏧                                 | 2           |                    | 1000        | 100       | State 1. 16         | EN 😨 🦿              | A      A     A  A     A     A |

|                                                   |             |                   |             | ارو               | ن پناهگاهها<br>ب نمایید | زرو آنلایر<br>انتخار |                                                    |
|---------------------------------------------------|-------------|-------------------|-------------|-------------------|-------------------------|----------------------|----------------------------------------------------|
| 🖌 اسلامی ایران - Home Page                        | -           | on the lot of the | Look Bar    | -                 | -                       | -                    | pgtahen – D X                                      |
| ← → C ③ Not secure   portal.msfi.ir               |             |                   |             |                   |                         |                      | * :                                                |
| 🚻 Apps 🚮 Online HTML Editor 🛛 G Google 😒 WhatsApp |             |                   |             |                   |                         |                      |                                                    |
| امور پرتال 🖒                                      |             |                   |             |                   | لامی ایران              | های ورزشی جمہوری اس  | فدراسیون کوهنوردی و معو                            |
|                                                   |             |                   |             |                   | ات کلاس ها              | آخرين تغير           |                                                    |
|                                                   |             |                   |             |                   |                         |                      | 💙 عملیاتهای جاری                                   |
|                                                   | آخرين وضعيت | تاریخ برگزاری     | باشگاه      | استان             |                         | کلاس                 | لیست دورهها به عنوان مدرس                          |
|                                                   | مندور حکم   | 1395/10/23        |             | البرز             |                         | مبانی نجات فنر       | لیست دوره ها به عنوان مربی<br>گیام نام محمد قال مق |
|                                                   | مندور حکم   | 1388/03/23        |             | تېران             | وزشى                    | GPSکارگاہ ام         | دواهیتانه فنعود قبل و قبرسانی<br>دماوند            |
|                                                   | مىدور حكم   | 1395/03/09        |             | تهران             |                         | کاراموزی برف         | درخواست گواهینامه راهنمای<br>کوهستان               |
|                                                   | مندور حكم   | 1395/03/09        |             | <del>تبران</del>  |                         | کاراموزی برف         | ر<br>سوابق آموزشی مقدماتی و مربیگری                |
|                                                   | مندور حكم   | 1394/04/01        |             | <del>تب</del> ران | های ورزشی               | کاراموزی صعود        | رزرو آنلاین پناهگاهها                              |
|                                                   | قبلی 1 بعدی |                   |             |                   | ا سطر                   | نمایش 1 تا 5 از 5    | 🗸 پشتيبانې                                         |
|                                                   |             |                   |             |                   |                         |                      | 💙 ارتباط با فدراسيون                               |
| اتفاقات جارى                                      |             |                   |             |                   |                         | سوابق                |                                                    |
| دوره های اوزشی مسابقات درخواست های باز            |             | فاكتورها          | لیگ مسابقات | ه ای شکرت کرده    | مریی گری دوره           | كارآموزى             |                                                    |
| portal.msfi.ir/Shelter/MyList                     |             | 치 تاريخ مىدور حكم |             | برگزاری دوره      | †↓ تاريخ                | ≟↓ دوره              |                                                    |
| 🚱 👩 🌮 🕾 🙆 😃 🚺                                     | W.          | and the state     |             | 1000              | 100                     | FA 🕐 🖞               | ق.ظ 11:27 هـ 🙄 🔹 👔                                 |

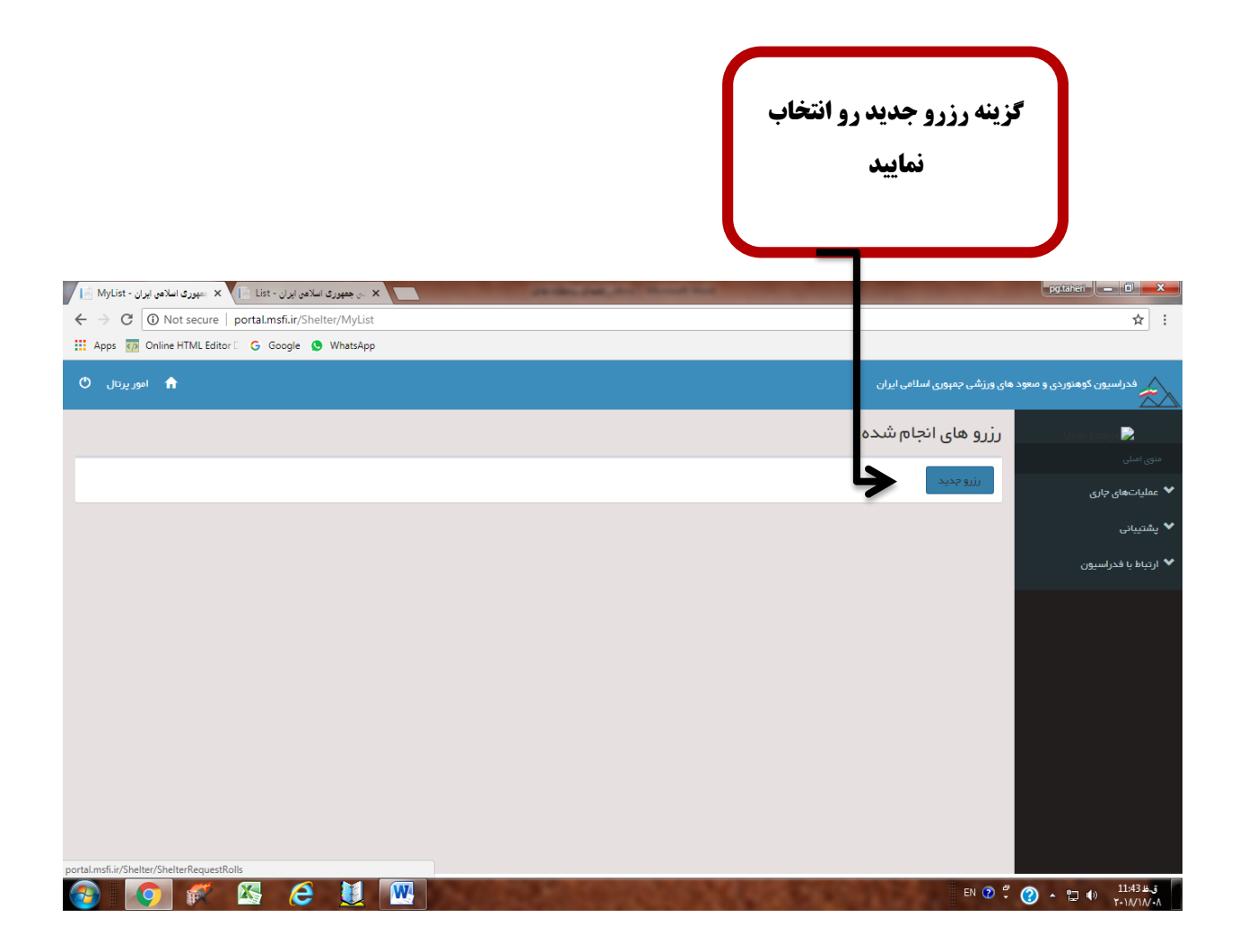

شرایط رزرو را با دقت مطالعه کرده، سپس گزینه پذیرش مقررات و مرحله بعد را انتخاب نمایید

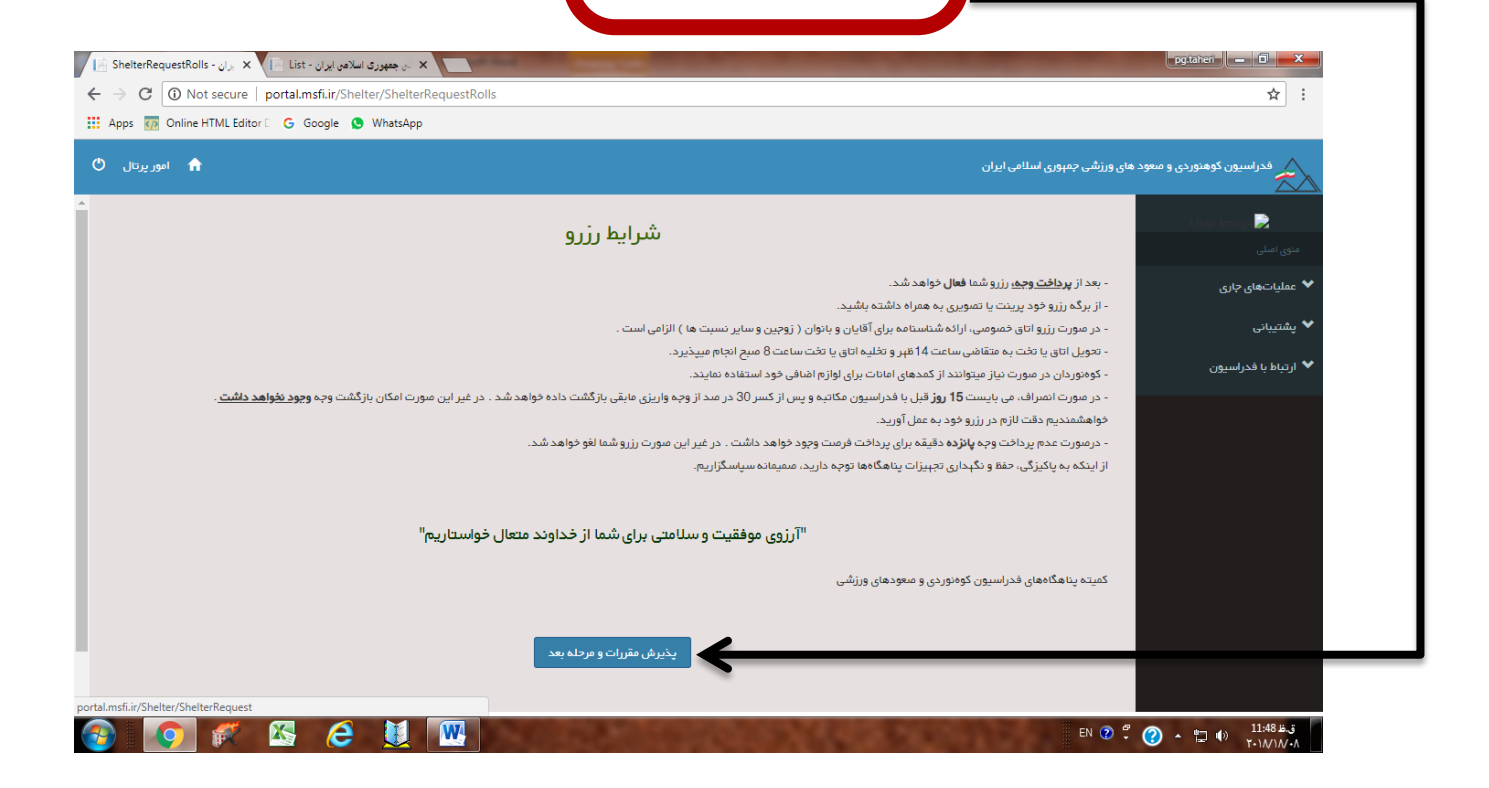

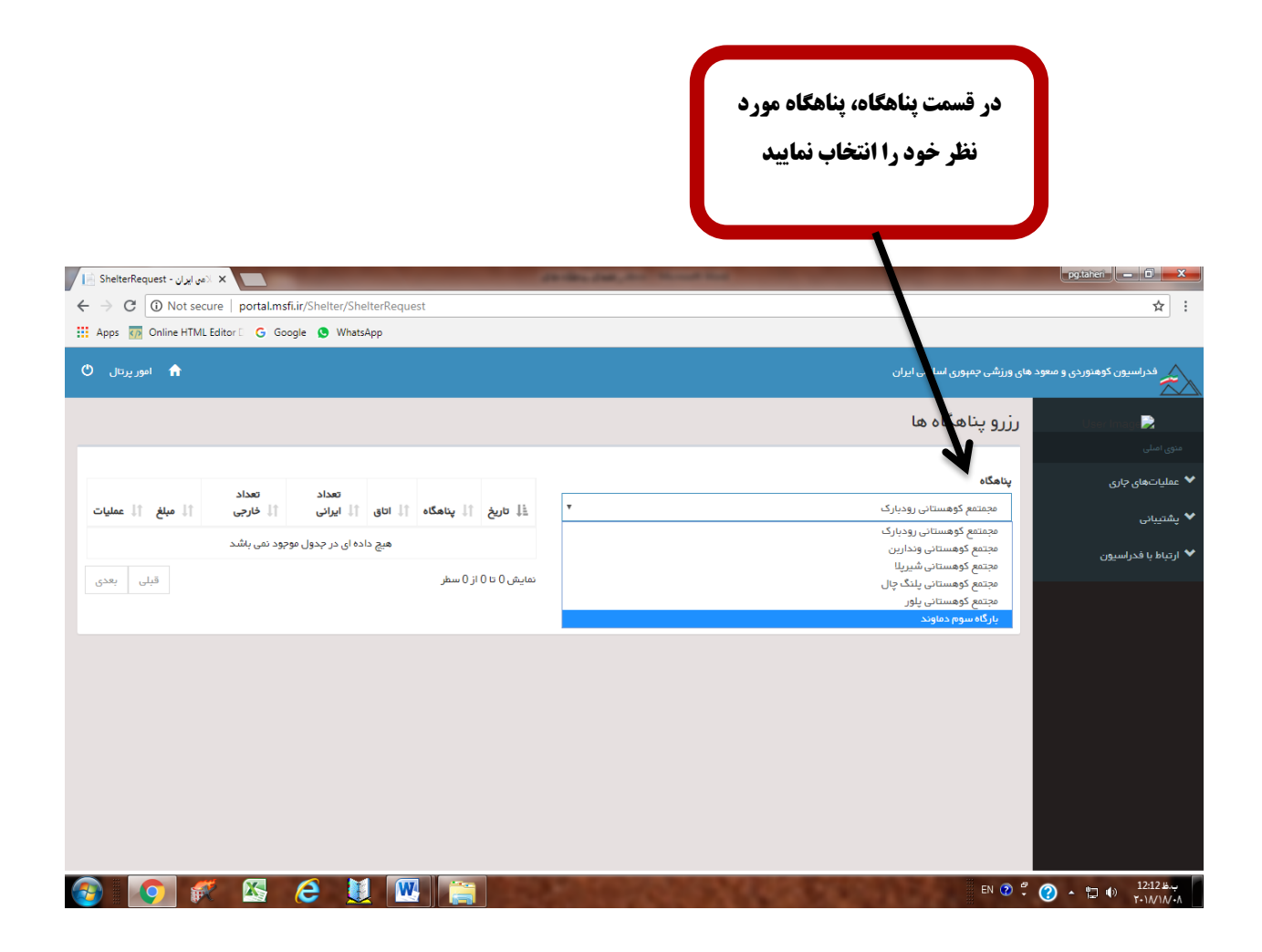

|                                                                      |       | نظر را با دقت انتخاب<br>نمایید | روز مورد                                                                                                   |                          |
|----------------------------------------------------------------------|-------|--------------------------------|----------------------------------------------------------------------------------------------------|--------------------------|
| ی ایران - X دهم ایران - X                                            | -     |                                |                                                                                                    | pg.tahen 🗕 🗊 🗙           |
| ← → C ③ Not secure   portal.msfi.ir/Shelter/ShelterRequest           |       |                                |                                                                                                    | ☆ :                      |
| 🔢 Apps 📅 Online HTML Editor 🗅 G Google 🧕 WhatsApp                    |       |                                |                                                                                                    |                          |
| اموریزتال 🔿                                                          |       | ٽ                              | های ورزشی جمهوری سلامی ایرار                                                                               | فدراسيون کوهنوردی و معود |
|                                                                      |       |                                | رزرو يناه اله                                                                                              | User Image🛃              |
|                                                                      |       |                                |                                                                                                    |                          |
| تعداد تعداد                                                          |       |                                | پناهگاه                                                                                                    | 💙 عملیاتهای جاری         |
| ا تاريخ أل پناهگاه أل اتاق أل ايراني أل خارجي أل مبلغ أل عمليات<br>ا | ٣     | بارک                           | مجمتمع وهستانی رود:                                                                                        | ✔ پشتيبانى               |
| هیچ داده ای در جدول موجود نمی باشد                                   |       |                                | تاريخ                                                                                                    | 💙 ارتباط با فدراسيون     |
| نمایش 0 تا 0 از 0 سطر                                                | سال * | 010 V                          | jaj<br>jaj<br>01<br>02<br>03<br>04<br>05<br>06<br>07<br>08<br>09<br>10<br>11<br>11<br>12<br>13<br>14<br>15 |                          |
| 🚱 🜠 🌮 🖄 🤌 🛄 🚞                                                        |       | A REAL PROPERTY.               | EN 😨 🛱                                                                                                    |                          |

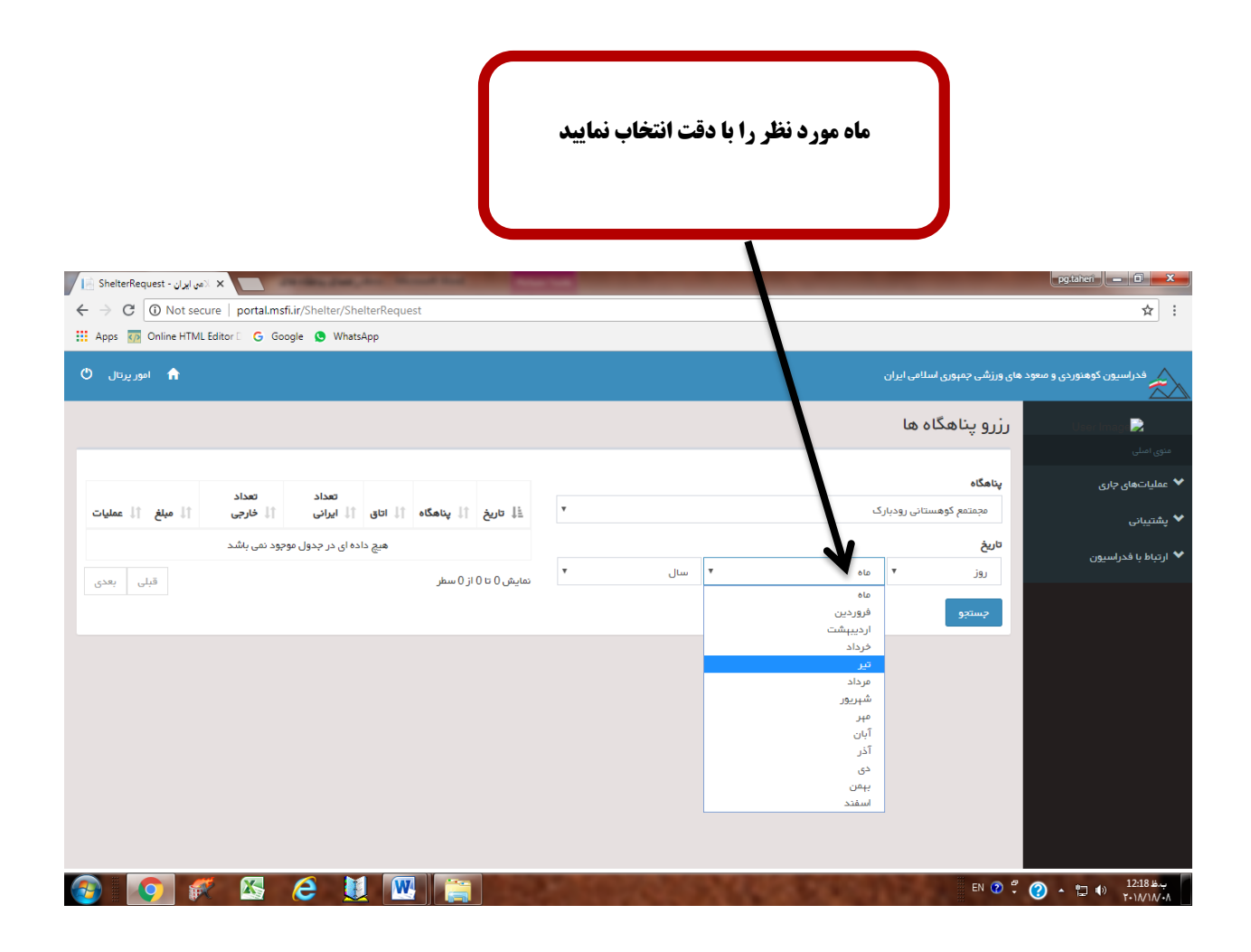

|                                                                                | سال رزرو را با دقت انتخاب نمایید                                                        |
|--------------------------------------------------------------------------------|-----------------------------------------------------------------------------------------|
| ا د من ایزان - ShelterRequest د من ایزان - ×                                   | pgtanet 🖉 🗡                                                                             |
| ← → C ③ Not secure   portal.msfi.ir/Shelter/Shelter/ShelterRequest             | × ∶                                                                                     |
| اموریرتال 🔿 🔒                                                                  | فدراسیون کوهنوردی و معود های ورژشی جمپوری اسلامی ایران                                  |
|                                                                                | می میں میں<br>میں اسان                                                                  |
| تعداد تعداد<br>1 بينه 11 بيناهگاه 11 اتاق 11 ايرانی 11 فارجی 11 ميلغ 11 عمليات | <ul> <li>◄ عملیاتهای جاری</li> <li>پشتیبانی</li> <li>مجمتمع کوهستانی رودبارگ</li> </ul> |
| هیچ داده ای در جدول موجود نمی باشد<br>نمایش 0 تا 0 از 0 سطر قبلی بعدی          | ۲۰ اردیاط با فدراسیون<br>روز ▼ ماه ۲۰ سال ▼ سال                                         |
|                                                                                | 1307<br>1398                                                                            |
| 🚱 💽 🌾 🖾 🤅 💆 🚾 🚞                                                                | EN 🕐 🛱 🍞 🛧 🛅 👀 12/21 😂 🖓                                                                |

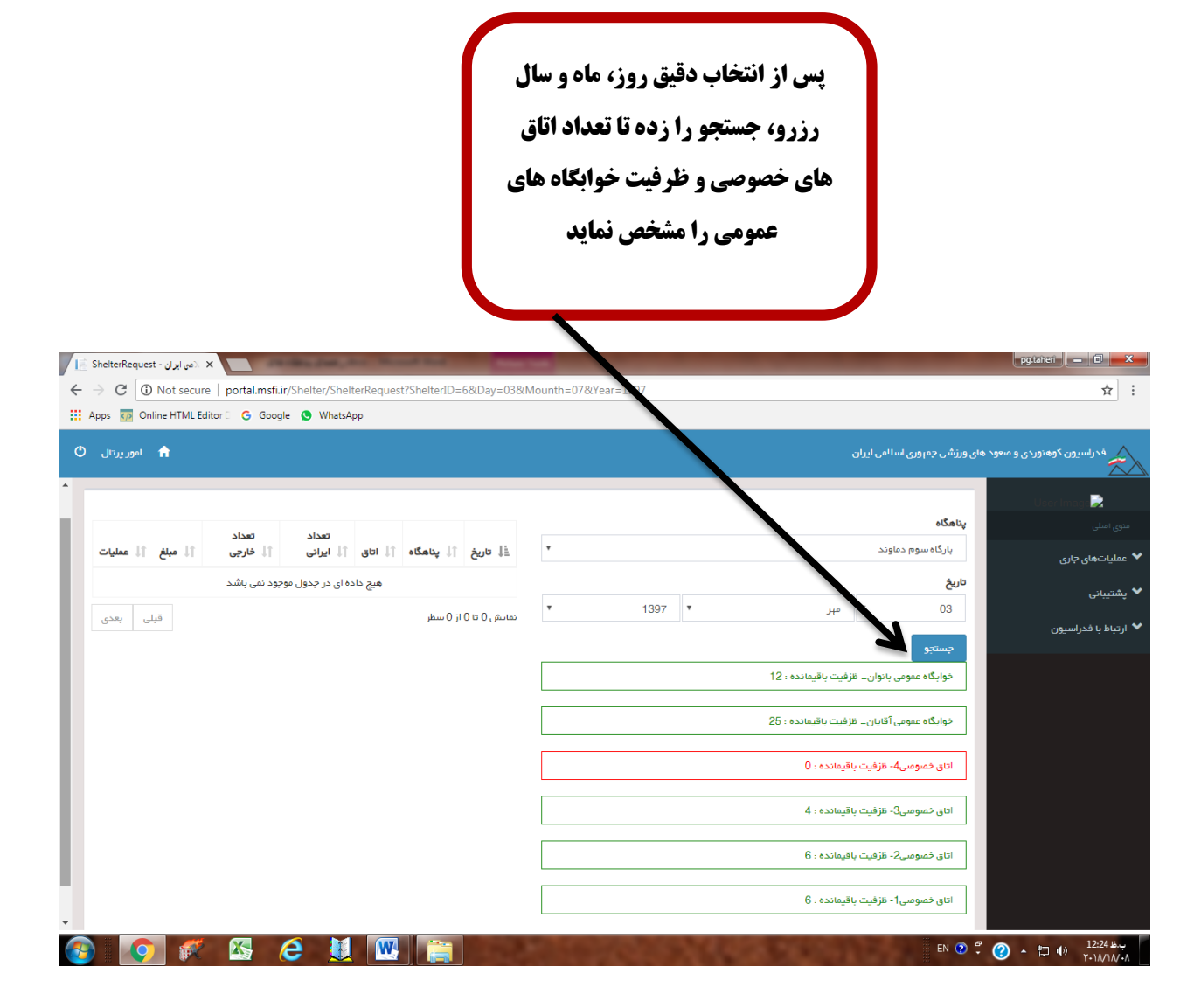

بروی هر یک از خوابگاه ها و یا اتاق های خصوصی ای که به رنگ سبز هستن کلیک کنید، مشخص میشود که مربوط به آقایان هست و یا بانوان، تعداد افراد ایرانی و خارجی را مشخص کرده و دکمه افزودن را انتخاب نمایید

| ← → C ③ Not secure   p    | ortal.msfi.ir/Shelter/ShelterRequest?   | ShelterID=6&Day=03&   | Mounth=07&Year=1397 |                                                                                                    |                                  |
|---------------------------|-----------------------------------------|-----------------------|---------------------|----------------------------------------------------------------------------------------------------|----------------------------------|
| Apps 💀 Online HTML Editor | Ġ Google 🧕 WhatsApp                     |                       |                     |                                                                                                    |                                  |
| امور پرتال 🖒              |                                         |                       |                     | ی بمہوری اسلامی ایران                                                                                                   | راسیون کوهنوردی و معود های ورزشر |
| ^ ال مبلغ ↑ال عمليات      | تعداد تعداد<br>†أاتاق †أيايرانی †أخارجی | ال تاريخ 🗍 پناهگاه    | T                   | ر اه سوم دماوند                                                                                                    | لي User Image                    |
|                           | هیچ داده ای در جدول موجود نمی باشد      |                       |                     |                                                                                                    | تاريخ                            |
| قبلی بعدی                 |                                         | نمایش 0 تا 0 از 0 سطر | • 1397              | · ·                                                                                                    | های چاری                         |
|                           |                                         |                       |                     | ستجو                                                                                                    | ?                                |
|                           |                                         |                       |                     | وابگاه عمومی بانوان۔ رفیت باقیماندہ : 12                                                                                | فدراسيون                         |
|                           |                                         |                       | *                   | بابگە عمومى آقايانىڭ ىترفىت باقىماندە : 25<br>بە : مقصومى آلايان<br>د نفر ايرانى : 15000 ريال<br>د نفر فارچى 18000 ريال |                                  |
|                           |                                         |                       | ارچي<br>+ 0<br>+    | اد ایرانی معداد خا<br>- 0 + 0 -<br>افزودن                                                                               |                                  |
|                           |                                         |                       |                     | اق خصوصی4- ظزفیت باقیماندہ : ()                                                                                         | ul                               |

وقتی افزودن را انتخاب میکنید کادر پایین باز شده و در صورت اطمینان از

رزروتون تأييد را انتخاب نماييد

| ShelterRequest - ایران 🗙 🔪 ایران 🖌 🖌                                            |                                                               | pg.tahen 🗕 🖬 🗙         |
|---------------------------------------------------------------------------------|---------------------------------------------------------------|------------------------|
| ← → C ③ Not secure   portal.msfi.ir/Shelter/ShelterRequest? helterID=6&Day=03&M | founth=07&Year=1397                                           | ☆ :                    |
| 🔢 Apps 🗑 Online HTML Editor 🛛 🔓 Google 😒 WhatsApp                               |                                                               |                        |
| 🔿 اموريزدان                                                                     | ود های ورزشی جمهوری اسلامی ایران                              | فدراسیون کوهنوردی و مع |
| تعداد تعداد                                                                     | پیدی × تایید                                                  |                        |
| اق 11 ايراني 11 خارجي 11 مبلغ 11 عمليات                                         | بارگاه سوم دماوند                                             | Userimage              |
| یج داده ای در جدول موجود نمی باشد                                               | ان ارامانه دردن بحث مستنید؛<br>تاریخ                          | منوی اصلی              |
|                                                                                 | p ▼ 03                                                        | 🗡 عملیاتهای جاری       |
| <del>ميد</del>                                                                  | لامراف                                                        | 💙 پشتیبانی             |
|                                                                                 | خوابگاه عمومی بانوان ـ غزفیت باقیمانده : 12                   | 💙 ارتباط با فدراسیون   |
|                                                                                 | فوابگاه عفومی آقایان_ فترفیت باقیمانده : 26                   |                        |
|                                                                                 | توجه : مخصوص آقایان                                           |                        |
|                                                                                 | پايه نقر ايرانۍ : 150000 ريال<br>پايه نقر خارجي : 180000 ريال |                        |
|                                                                                 | تعداد ایرانی تعداد فارچی                                      |                        |
|                                                                                 | + 0 - + 2 -                                                   |                        |
|                                                                                 | الازودي                                                       |                        |
| •                                                                               | اتاق خمومى4- مَرْفِيت بَاقيماندە : 0                          |                        |
| 💿 👩 🌮 🐼 🔗 🖬 🚾 🚞                                                                 | EN 😨 🕈                                                        | 2) - 🙄 🌒 12:48 🛶       |

| پرداخت راانتخاب کنید تا وارد درگاه شوید ر<br>رزرو شما قطعی شو | رد درگاه<br>و شما قط | شوید و مب<br>عی شود.        | يلغ را وا                     | ريز نمو                     | دہ تا ثبہ          | ت                 |                |                  |
|---------------------------------------------------------------|----------------------|-----------------------------|-------------------------------|-----------------------------|--------------------|-------------------|----------------|------------------|
|                                                               | -                    |                             |                               |                             |                    |                   |                |                  |
|                                                               |                      | -                           |                               |                             |                    | ×                 | ( الامی ایر ان | nelterRequest    |
| kDay=10&Mc_nth=10&Year=1397                                   | Mc inth=10&Y         | D=6&Day=10&                 | uest?ShelterI                 | r/ShelterReq                | nsfi.ir/Shelte     | e   portal.m      | lot secure     | C                |
|                                                               |                      |                             |                               | VhatsApp                    | ioogle 🔇 \         | ditor 🛛 Ġ G       | e HTML Ed      | ps <u> O</u> nli |
| ی و صعود های ورزشی جمبوری اسلامی ایران                        |                      |                             |                               |                             |                    |                   | •              | امور پرتال       |
| بناهگاه                                                       |                      |                             |                               |                             |                    |                   | جم             | کل : 50,000      |
| بارگاه سوم دماوند بارگاه سوم دماوند                           | •                    | درداه مورد<br>کنید          | د نظر خود                     | را انتحاب                   |                    |                   |                |                  |
|                                                               |                      |                             |                               |                             |                    |                   |                |                  |
| پرداخت <mark>۲ 1397 ۲ پرداخت</mark>                           | •                    | پرداخت با کلی<br>دشتن مز دم | ی<br>م کارت های<br>م امکان بک | بانکی و<br>بانیت            |                    |                   |                |                  |
| جستجو                                                         |                      | بانک ملی 🖲 بانک             | ، پارسیان 🔘                   |                             |                    |                   |                |                  |
| خوابگاه عمومی بانوان_ قرّفیت باقیمانده : 12                   |                      | ثبت نہایی و پر              | داخت                          |                             |                    |                   |                |                  |
| خوابگاہ عمومی آقایان۔ مترفیت باقیماندہ : 24                   |                      | ال تاريخ                    | †∫ پئاھگاہ                    | †↓ اتاق                     | تعداد<br>†↓ ایرانی | تعداد<br>†↓ خارجی | فلبه ↓↑        | †∫ عمليات        |
| اتاق خمومىي4- فزفيت باقيماندە : 0                             |                      | 1397/10/10                  | بارگاه سوم<br>دماوند          | خوابگاه<br>عمومی<br>آقاریان | 0                  | 1                 | 50000          | حذف              |
| اتاق خصومی3- ظرفیت باقیمانده : 4                              |                      | 11101-0-02                  | Ŀ                             | Uger.                       |                    |                   | 1.7            |                  |
| سیس ۱ ک<br>اتاق خمومی2- قزفیت باقیمانده : 6                   |                      | نمایس ۲۰۱۱ ر                | سطر                           |                             |                    |                   | قبلى           | ا بعدی           |
| اتاق خصومى) قزفِيت باقيماندە : 6                              |                      |                             |                               |                             |                    |                   |                |                  |

پس از انتخاب درگاه وارد صفحه پرداخت اینترنتی میشوید مشخصات کارت خود را وارد نمایید سپس دگمه پرداخت را بزنید در صورتی که در مرحله اخر پرداخت شما با موفقیت انجام شود شماره مرجع و شماره پیگیری به شما میدهد از آن صفحه پرینت گرفته و یا شماره مرجع و پیگیری پرداختتان را یادداشت نمایید و سپس با بازگشت به صفحه کاربری خود و مشاهده رزرو انجام شده اقدام به پرینت آن نمایید.

| Secure   https://pecsnaparak.ii/newn/Grtoken- | 10011/252                           |                                                                                                    |                                                                               |
|-----------------------------------------------|-------------------------------------|----------------------------------------------------------------------------------------------------|-------------------------------------------------------------------------------|
| line HTML Editor 🗉 G Google 🧕 WhatsApp        |                                     |                                                                                                    |                                                                               |
| nati (dera) Ang Jaho<br>maya an               | ارسیان                              | پرداخت اینترنتی تجارت الکترونیک پا                                                                                                    | X                                                                             |
| 1 4:5 Þ                                       | ⊙زمان باقی ماندہ                    |                                                                                                    | 📼 اطلاعات کارت                                                                |
| اطلاعات پذیرنده                               |                                     |                                                                                                    | شماره کارت                                                                    |
| سیون کوهنوردی و صعودهای ورزشی                 | نام فروشگاه: فدراه                  |                                                                                                    | رمز دوم                                                                       |
| www.ms                                        | آدرس فروشگاه: sfi.ir                |                                                                                                    | CVV2                                                                          |
| 255488                                        | کد پذیرنده: 841                     | سال                                                                                                    | تاريخ انقضا                                                                   |
| 150,000 :(                                    | مبلغ قابل پرداخت (ريال              | S PARAY C                                                                                                    | کد امنیتی                                                                     |
|                                               |                                     |                                                                                                    | ایمیل(اختیاری)                                                                |
|                                               |                                     | رداخت الصراف                                                                                                    | ų I                                                                           |
|                                               |                                     |                                                                                                    | 0 امتدام داخته                                                                |
|                                               |                                     |                                                                                                    |                                                                               |
|                                               | روع می شود متصل شده اید.            | به دروازه پرداخت تجارت الکترونیك پارسیان که با ادرس https://pec.shaparak.ir شاره معرافه معرفی مقاسه نمایید.<br>ستفاده هایی اینتینتی با بی سی جاره مرمک می خود با با آن سی مذکور مقاسه نمایید | مشتری کرامی شما با پروتکل امن (SSL)<br>                                       |
| د.                                            | ر از صفحه کلید مجازی استفاده فرمایی | سعدت هی بینترندی، درس جاری مرورتر وب خود را با مرس مدنور معیشه صیعید.<br>، داده شده، اظمینان حاصل فرمایید. برای جلوگیری از افشای رمز کارت خود، حتی المقدور                                   | ۲۰ حواطینان است جهان جوانی از شود ۲<br>۷ لطفا از صحت نام فروشنده و مبلغ نمایش |
|                                               |                                     |                                                                                                    | 🖌 نحوه ورود اطلاعات:                                                          |
|                                               |                                     | در هان روی کارت                                                                                                    | 📼 شماره کارت: شماره کارت 16 رقمی مند                                          |